# Bérszámfejtés dokumentáció

V25.8

## Bérfeladás

A bérfeladás csak akkor tud automatikusan megtörténni a könyvelőprogramba, ha az alábbi beállítások el vannak végezve:

- a beállításokban meg kell adni a könyvelő program elérési útvonalát (lásd. Alapadatok/Beállítások
   Könyvtárak fül rész)
- az ügyféltörzsben hozzá kell rendelni a könyvelő programban lévő ügyfelet (lásd Alapadatok/Ügyfél törzs kezelése Adatok 2. fül rész)

A 2022-es évtől a bérfeladásban lehetőség van a feladási beállítások közvetlen megadására is. Az itt beállított adatok a Beállítások menüpont Könyvtárak fülén is megjelennek, valamint a könyvelő program és ügyfél összerendelés is ugyanúgy megtalálható az ügyféltörzs Adatok2 fülén.

| Bérfeladás                        |                   |                                               |   |
|-----------------------------------|-------------------|-----------------------------------------------|---|
| Hónap: Január 🗸                   | T <u>ö</u> rzssza | Útvonal beállítások                           | × |
|                                   | Felad             | Könyvelőprogramok elérési útvonala            |   |
| Könyv. <u>d</u> átuma: 2022.01.31 |                   | Kettős könywitel: C:\RLB\RLBKETTOS\           |   |
| M <u>u</u> nkaszám:               |                   | Pénztárkönyv: C:\RLB\RLBPENZTARK\             |   |
| Munkaszámszerinti feladás         |                   | Naplófőkönyv: C:\RLB\RLBNAPLO\                |   |
| Könyvelés Csak bizonylat          |                   | Könyvelőprogram ügyfél törzsének kiválasztása |   |
| Beállítások                       |                   | Program típusa: Kettős könywitel 🗸            |   |
|                                   |                   | Ügyfél azonosító: MINT                        |   |
| Vegyes feladás fájl készítése     |                   |                                               |   |
| Mindent kijelöl Mindent töröl     |                   | <u>M</u> entés                                |   |

# Bérfeladás a kettős programba (Havi béradatok automatikus könyvelése)

# **Bérfeladás**

| Hónap: Január 🗸                   | T <u>ö</u> rzsszám: |        |      |           |            |             |                |              |
|-----------------------------------|---------------------|--------|------|-----------|------------|-------------|----------------|--------------|
|                                   | Felad               | Név    | Msz. | Törzsszám | Bruttó bér | Összes lev. | Kif. efo. bér  | Közteherjegy |
| Könyv. <u>d</u> átuma: 2022.01.31 |                     |        |      |           |            |             |                |              |
| Munkaszám:                        |                     | -      |      |           |            |             |                |              |
| Munkaszámszerinti feladás         |                     |        |      |           |            |             |                |              |
| Könwelés Csak bizonvlat           |                     |        |      |           |            |             |                |              |
| Beállítások                       |                     |        |      |           |            |             |                | -            |
|                                   |                     |        |      |           |            |             |                | -            |
| Vegyes teladas taji keszítése     |                     |        |      |           | _          |             |                |              |
| Mindent kijelöl Mindent töröl     |                     |        |      |           | _          |             |                |              |
|                                   |                     |        |      |           |            |             |                |              |
| 🗹 Bérköltség                      |                     |        |      | Összeg:   |            | T:          | ≥ к:           | >            |
| Betegszabadság díjazása           |                     |        |      | Osszeg:   |            | T:          | 🔁 К:           | >            |
| Önálló tev. jövedelme             |                     |        |      | Osszeg:   |            | T:          | <u>&gt;</u> К: | 3            |
| Felszolgálási díj                 |                     |        |      | Osszeg:   |            | T:          | К:             |              |
| SZJA levonás                      |                     |        |      | Osszeg:   |            | T:          | <u>к</u>       |              |
| Zársadalombiztosítási járulék     |                     |        |      | Osszeg:   |            | T:          | К:             |              |
| 🖌 Nyugdíjjárulék                  |                     |        |      | Osszeg:   |            | T:          | ≥ к:           | >            |
| 🗹 Önkéntes ny.p. tagdíj           |                     |        |      | Osszeg:   |            | T:          | С К:           |              |
| Egyéni eb. járulék (természett)   | beni)               |        |      | Osszeg:   |            | T:          | ≥ к:           | >            |
| Egyéni eb. járulék (pénzbeli)     |                     |        |      | Osszeg:   |            | T:          | С К:           |              |
| Egyéni munkaerő-piaci járulél     | k                   |        |      | Osszeg:   |            | T:          | С К:           |              |
| Levont EKHO                       |                     |        |      | Osszeg:   |            | T:          | 🔁 К:           |              |
| Munkáltatót terhelő EKHO          |                     |        |      | Osszeg:   |            | T:          | 🔁 К:           |              |
| Felszolgálási díj után fizetendé  | ő nyugdíjjárulék    |        |      | Osszeg:   |            | T:          | ≥ к:           | >            |
| Szociális hozzájárulási adó       |                     |        |      | Osszeg:   |            | T:          | С К:           |              |
| TB járulék (munkáltató által fiz  | zetendő min. jára.  | miatt) |      | Osszeg:   |            | T:          | С К:           | >            |
| Egészségügyi szolg. járulék       |                     |        |      | Osszeg:   |            | T           | <u>к</u>       |              |
| Osztalék, osztalékelőleg          |                     |        |      | Osszeg:   |            | T:          | <u>к</u>       |              |
| ✓ Forrásadó                       |                     |        |      | Osszeg:   |            | T           | <b>2</b> К:    |              |
| 🕑 Osztalék szoc. hozzájárulási a  | idó                 |        |      | Osszeg:   |            | T:          | <u>к:</u>      |              |
| Béren kívüli juttatás (pénzbeli)  | )                   |        |      | Osszeg:   |            | T:          | <u>к</u>       |              |
| Béren kívüli jutt. (nem pénzbel   | li)                 |        |      | Osszeg:   |            | T           | <u>к</u>       |              |
| Érdekképviseleti tagdíj           |                     |        |      | Osszeg:   |            | T:          | <u>к:</u>      | >            |
| ✓ Levonás/Letiltás                |                     |        |      | Osszeg:   |            | T           | <u>к</u>       |              |
| Kisadózók tételes adója           |                     |        |      | Osszeg:   |            | 1:          | <u>к:</u>      | _            |
| Cégautóadó                        |                     |        |      | Összeg:   |            | T: [        | <b>&gt;</b> к: | >            |

A programmal számfejtett béradatok automatikus könyvelését végezhetjük el. Válasszuk ki a kívánt hónapot, majd a könyvelés napját (a program automatikusan a kiválasztott hónap utolsó napját ajánlja fel). Minden tételnél külön-külön beállítható, hogy lekönyvelje-e a program, vagy sem.

A főkönyvi számok első használatkor üresek, de az első bérfeladás után megjegyzi azokat a program, és a következő bérfeladásnál már felajánlja őket. (Ha egy másik könyvelésből átvesszük a "Könyvelés beállításait", a bérfeladás főkönyvi számai is "átmásolódnak".)

### 😂 🖬 🗙

A képernyő tetején található listából kiválasztható a nevük előtt található jelölőnégyzet segítségével, hogy mely dolgozók bérét szeretnénk lekönyvelni. Csak azoknak a dolgozóknak a nevét láthatjuk a listában, akiknek a kiválasztott hónapban volt számfejtett bérük! A Bérlisták menüponthoz hasonlóan lehetőség van a Törzsszám /Munkaszám alapján történő kijelölésre. (A "Törzsszám" szóra kattintva átvált "Munkaszám"-ra)

A munkaszámra történő bérfeladást többféleképp végezhetjuk el a programban:

<u>A fenti "Munkaszám:" mezőbe beírt adat alapján</u>: a táblázatban kijelölésre kerülnek azon munkavállalók, akiknél a törzsben az adott munkaszám szerepel. A Könyvelésre kattintva csak a kijelölt munkavállalók bérfeladása történik meg az adott munkaszámra.

| Bérfeladás                  |                     |        |      |             |            |             |               |              |
|-----------------------------|---------------------|--------|------|-------------|------------|-------------|---------------|--------------|
| Hónap: Október 🖂            | M <u>u</u> nkaszám: | 1      |      |             |            |             |               |              |
|                             | Felad               | Név    | Msz. | Törzsszám   | Bruttó bér | Összes lev. | Kif. efo. bér | Közteherjegy |
| Könw dátuma: 2024 10 31     | Gipsz               | Jakab  | 2    | 00000000125 | 300 000    | 55 500      | 0             | 0            |
| 2024.10.31                  | Z Teszt             | Elek   | 1    | 00000000078 | 350 000    | 117 250     | 0             | 0            |
| M <u>u</u> nkaszám:         | Teszt               | llona  | 2    | 00000000123 | 320 000    | 107 200     | 0             | 0            |
| 🗌 Munkaszámszerinti feladás | Teszt               | Márton | 1    | 00000000124 | 310 000    | 103 850     | 0             | 0            |

A bal oldali "Munkaszám:" mezőbe beírt vagy kiválasztott adat alapján: Ha nincs az alkalmazottak jogviszonyában beállítva munkaszám, de az egyes emberek béreit különböző munkaszámokra szeretnénk könyvelni, akkor a nevek előtti pipákkal képezhetünk különböző csoportokat, akiknek különböző munkaszámokra ill. főkönyvi számokra adhatjuk fel a bérét. Abban az esetben, ha mégis használunk munkaszámot egyes embereknél vagy a teljes alkalmazotti törzsnél, akkor figyeljünk arra, hogy ebben az esetben az itt kiválasztott munkaszámra könyveli le a program a kijelölt alkalmazottak bérét függetlenül attól, hogy mi van nála beállítva a jogviszonyában!

| Bérfeladás                           |                  |              |      |             |            |             |               |              | × |
|--------------------------------------|------------------|--------------|------|-------------|------------|-------------|---------------|--------------|---|
| Hónan: Október                       | M <u>u</u> nkas: | zám:         |      |             |            |             |               |              |   |
|                                      | Felad            | Név          | Msz. | Törzsszám   | Bruttó bér | Összes lev. | Kif. efo. bér | Közteherjegy |   |
| Könw dátuma: 2024 10 21              |                  | Gipsz Jakab  | 2    | 00000000125 | 300 000    | 55 500      | 0             | 0            |   |
| 1011yr. <u>a</u> ddinia. 2024, 10.31 |                  | Teszt Elek   | 1    | 00000000078 | 350 000    | 117 250     | 0             | 0            |   |
| M <u>u</u> nkaszám: 1                |                  | Teszt Ilona  | 2    | 00000000123 | 320 000    | 107 200     | 0             | 0            | ĺ |
| UMunkaszámszerinti feladásj          |                  | Teszt Márton | 1    | 00000000124 | 310 000    | 103 850     | 0             | 0            |   |

Munkaszámszerinti feladás: ezen opció bepipálása esetén a táblázatban szereplő összes

munkavállaló bérfeladása megtörténik, függetlenül attól, hogy a táblázatban ki van kijelölve!

| Bérfeladás                |               |              |      |             |            |             |               | s R X        |
|---------------------------|---------------|--------------|------|-------------|------------|-------------|---------------|--------------|
| Hónap: Október            | M <u>u</u> nk | aszám:       |      |             | -          | ÷           |               |              |
|                           | Fel           | ad Név       | Msz. | Törzsszám   | Brutto ber | Osszes lev. | Kif. efo. bér | Közteherjegy |
| Könw dátuma: 2024 10 31   | $\sim$        | Gipsz Jakab  | 2    | 00000000125 | 300 000    | 55 500      | 0             | 0            |
| 2024.10.01                | $\sim$        | Teszt Elek   | 1    | 00000000078 | 350 000    | 117 250     | 0             | 0            |
| M <u>u</u> nkaszam:       | $\sim$        | Teszt IIona  | 2    | 00000000123 | 320 000    | 107 200     | 0             | 0            |
| Munkaszámszerinti feladás |               | Teszt Márton | 1    | 00000000124 | 310 000    | 103 850     | 0             | 0            |

A "Könyvelés" gombot megnyomva a program elvégzi a könyvelést: a vegyes naplóban helyezi el az adatokat. Ha már történt az adott hónapra bérfeladás, a program figyelmeztet erre. A "Kilépés" gombbal könyvelés nélkül tudunk kilépni a menüpontból, de ebben az esetben nem menti el a program a főkönyvi számokban történt esetleges változásokat. A menüpont nem érhető el, ha le van zárva a könyvelési év.

2011-től a "Csak bizonylat"gombra történő jobb egérgomb kattintással a feladás lista excelbe exportálható.

A bérfeladásban az egyszerűsített munkavállalók bére és adóterhei külön oszlopokban jelennek meg az egyszerűsített munkavállalók bére és a fizetendő közterhek összege is.

<u>KIVA feladás</u>: kivás cég esetén lehetőség van a KIVA feladására is, ha a feladást kettős könyvviteli program felé szeretnénk elkészíteni.

**Figyelem**! A KATA adójával kapcsolatos mezőben csak akkor lesz érték, ha le lett számfejtve a KATÁ-s tag (nem kötelező, csak érdemes, hogy a bérösszesítőn szerepeljen az utalandók közt).

**Vegyes feladás fájl készítése**: a bérfeladást fájlba is exportálhatjuk, amit egy másik gépen található programban le tudunk könyveltetni.

Kettőskönyvviteli programba történő feladás esetén a "Vegyes feladási fájl készítése" opciónál két lehetőség közül választhatunk:

- Feladás vegyes fájlon keresztül (\*.RVF): az elkészült fájlt a Kettős könyvvitel programban a Könyvelés menü è Vegyes feladás automatikus könyvelése menüpontban tudjuk betölteni.
- Feladás CSV fájlon keresztül (\*.CSV): A csv feladást abban az esetben ajánlott választani, ha munkaszámra történik a könyvelés és a munkaszám hosszabb, mint 8 karakter. A csv formátumot a kettőskönyvviteli programban a Könyvelés/Automatikus könyvelés csv-ből menüpontban tudjuk

betölteni.

| Feladási fájl kiválasztása 🗵                                                                              |
|----------------------------------------------------------------------------------------------------|
| <ul> <li>Feladás vegyes fájlon keresztül (*.RVF)</li> <li>Feladás CSV fájlon keresztül (*.csv)</li> </ul> |
| <u>K</u> iválaszt                                                                                         |

#### Bérfeladás az egyszeres programokba (Havi béradatok automatikus könyvelése)

# Béradatok automatikus könyvelése

| Honap.<br>Könyv. <u>d</u> átuma: | 2022.01.31           |             |               |
|----------------------------------|----------------------|-------------|---------------|
| Pénz <u>f</u> org:               | P Pénztár            | Þ           |               |
| <u>B</u> érköltség:              | 4010 Alkalmazottak t | pérköltsége |               |
| <u>L</u> evonások:               | 2010 Munkabér levor  | nások       |               |
|                                  | 172 500              |             |               |
| Felad Név                        |                      | Bruttó bér  | Összes lev. 🔺 |
| Huszor                           | nkettes Kelemen      | 65000       | 0             |
| Gipsz J                          | lakab                | 500000      | 172500        |
|                                  |                      |             | ~             |
|                                  |                      |             |               |

Bérfeladás a pénztárkönyv programba

# Béradatok automatikus könyvelése

| Pénz <u>f</u> or | g: P            | Pénz   | tár            |                 |             |         |  |
|------------------|-----------------|--------|----------------|-----------------|-------------|---------|--|
| <u>B</u> érkölts | ség:            | 4      | Munkabér       |                 |             | 565 000 |  |
| <u>S</u> zja elő | ileg:           | 2      | Egyéb bevétele | k               |             | 75 000  |  |
| <u>V</u> yugdíj  | jár.:           | 2      | Egyéb bevétele | Egyéb bevételek |             |         |  |
| [B járul         | ék:             | 2      | Egyéb bevétele | k               |             | 97 500  |  |
| <u>b. és r</u>   | munkaerőp. jár. | 2      | Egyéb bevétele | k               |             | 0       |  |
| <b>I-</b> • •    |                 |        | 1              | -               |             |         |  |
| Felad            | Név             | Kalar  |                | Bruttó bér      | Osszes lev. | ^       |  |
|                  | Gipsz Jakab     | Kelefi |                | 500000          | 172500      |         |  |
|                  |                 |        |                |                 |             | ~       |  |

Bérfeladás a naplófőkönyv programba

A programmal számfejtett béradatok automatikus könyvelését végezhetjük el. Válasszuk ki a kívánt hónapot, majd a könyvelés napját (a program automatikusan a kiválasztott hónap utolsó napját ajánlja fel). A képernyő alján található listából kiválasztható a nevük előtt található jelölőnégyzet segítségével, hogy mely dolgozók bérét szeretnénk lekönyvelni. A "Könyvelés" gombot megnyomva a program elvégzi a könyvelést. Ha már történt az adott hónapra bérfeladás, a program figyelmeztet erre. A "Kilépés" gombbal könyvelés nélkül tudunk kilépni a menüpontból. A menüpont nem érhető el, ha le van zárva a könyvelési év.

#### RLB-60 Bt.

3000 Hatvan, Balassi Bálint u. 40.

#### info@rlb.hu

Adószám: 21252659-2-10 Cégjegyzékszám: 10-06-024727 V25.8